# AQUAMAP

## Version 3.0.1

# DOCUMENTATION AND INSTRUCTIONS

Colorado Division of Water Resources 1313 Sherman Street Room 818 Denver, CO 80203

## Table of Contents

| SUMMARY OF THE AQUAMAP INTERFACE                    | 1                                     |
|-----------------------------------------------------|---------------------------------------|
| DWR AQUAMAP INTERFACE                               | 1                                     |
| MAP NAVIGATION                                      | 1                                     |
| Map Navigator                                       | 1                                     |
| Location Map                                        | 2                                     |
| Slider Scale                                        | 2                                     |
| Back Arrow Button                                   | 2                                     |
| Forward Arrow Button                                | 2                                     |
| Info Button                                         | 3                                     |
| Full Extent Button                                  | 3                                     |
| Zoom Button                                         | 3                                     |
| Pan Button                                          |                                       |
| Re-Center Button                                    | 3                                     |
| Measure Button                                      | 4                                     |
| Data Display                                        | 4                                     |
| Background Image                                    | 5                                     |
| Table 1: Denver Basin Atlases                       | 5                                     |
| Counties                                            | 6                                     |
| Highways/Roads                                      | 7                                     |
| Hydrography                                         |                                       |
| PLSS                                                | 7                                     |
| Well Permits                                        |                                       |
| Table 2: Well Permit Information Field Descriptions | 9                                     |
| Table 4: Activity Codes                             |                                       |
| Table 5: Designated Basin Codes                     |                                       |
| Table 6: Groundwater Management District Codes      | 12                                    |
| Table 7: Aquifer Codes                              |                                       |
| Table 8: Codes for Usecode1 and Usecode2            | 12                                    |
| Table 9: Codes for Usecode3                         | 13                                    |
| Table 10: Codes for Statcode and Trancode           | 13                                    |
| DWR Parcels                                         | 13                                    |
| More Data Button                                    | 14                                    |
| Table 11: Additional Laver Details                  | 14                                    |
| l ocation                                           | 18                                    |
| Section                                             | 10<br>18                              |
| Township                                            | ווייייייייייייייייייייייייייייייייייי |
| Range                                               | ווייייייייייייייייייייייייייייייייייי |
| Meridian                                            | ון<br>18                              |
| Open PLSS Locator Button                            | ווייייייייייייייייייייייייייייייייייי |
| Open Quick Zoom Button                              | ۲۵<br>1۵                              |
| Printing                                            |                                       |
| Output Scale                                        | 20<br>2∩                              |
| Pana Siza                                           | 20                                    |
|                                                     | ///                                   |
| Create PDF Button                                   | 20<br>21                              |

| User                                                            | 21 |
|-----------------------------------------------------------------|----|
| Details                                                         | 21 |
| Example of how to View a Denver Basin Well Permit or DWRParcel. | 22 |

## SUMMARY OF THE AQUAMAP INTERFACE

This section of the document will briefly outline the functionality of the various tabs and check boxes shown on the AquaMap interface. Each item shown on the interface will be briefly discussed. The picture below shows how AquaMap will appear on your screen when it is first opened.

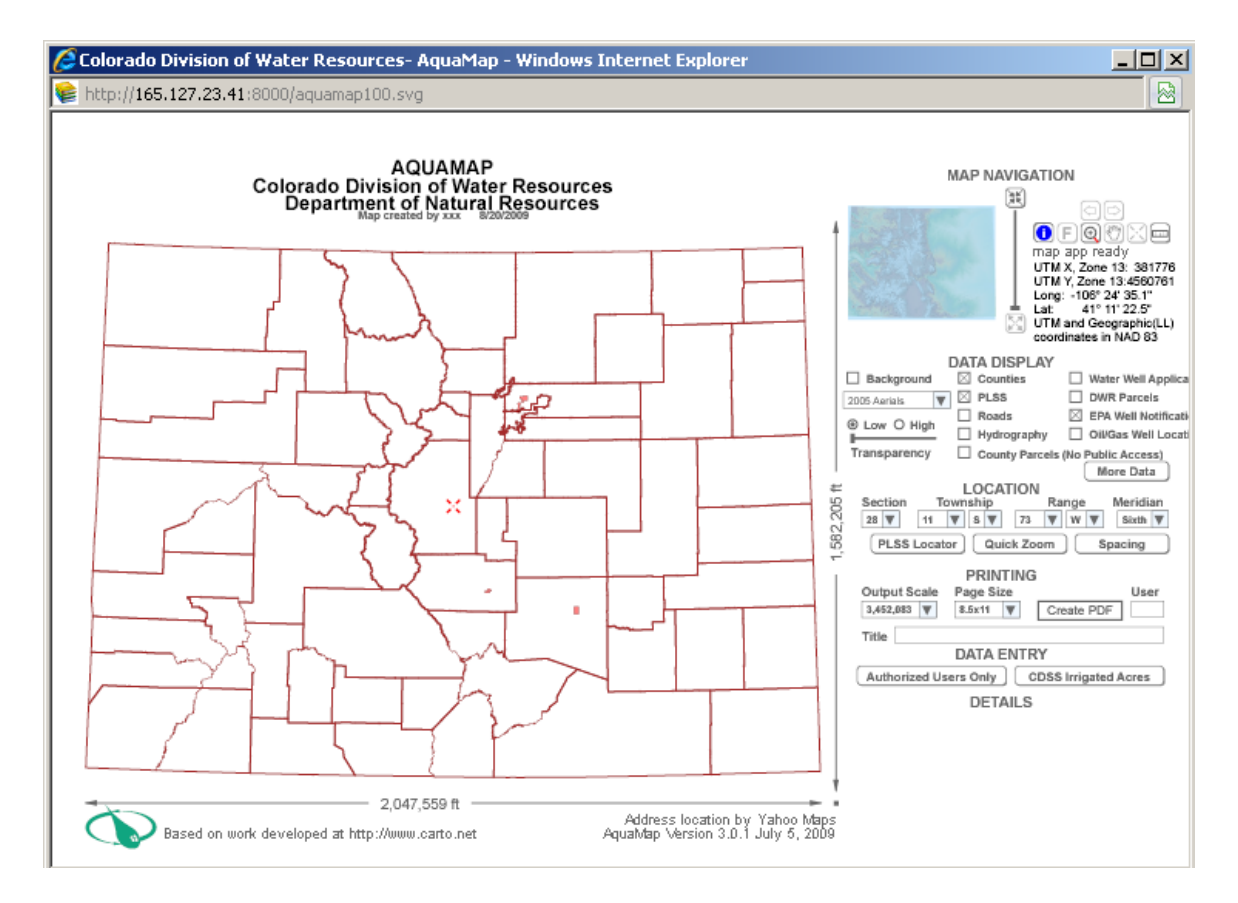

## DWR AQUAMAP INTERFACE

The DWR AquaMap Interface comprises of a map on the left portion of the screen and the tools and controls on the right portion of the screen. By default, you will see the county boundaries and well notification areas when the program is opened. The red crosshair represents your location. The map dimensions are given across the bottom and up the right side of the map.

## MAP NAVIGATION

## Map Navigator

The Map Navigator is located in the top right corner of the screen. The Map Navigator provides a few simple tools to help with moving around on the map and providing information. The various tools that are available are outlined in the sections below.

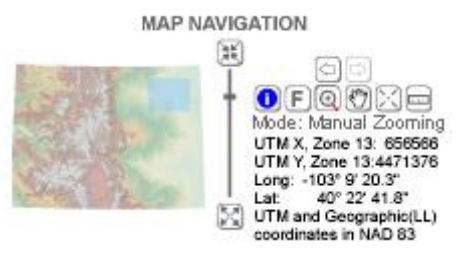

## Location Map

The Location Map is located near the top center of the screen. The location map is shaded in blue to show the area of the State that is displayed on the map.

## Vertical Slider Scale

Next to the Location Map is a slider scale that allows you to zoom to different scales. To zoom in on a location, move the slider bar up. To zoom out from a location, move the slider bar down. Alternatively, you can click on the 'zoom in' button at the top of the slider or the 'zoom out' button at the bottom of the slider.

The "Output Scale" box in the middle of the screen will display the scale at which you are zoomed to. Click on the upside down triangle and it will display a variety of scales. The scale represents 1 unit = xxxx units. For instance, 1:24,000 means 1 inch equals 24,000 inches or 1 mile equals 24,000 miles. Any unit can be substituted because the scale represents a proportional fraction.

|   | Output So | ale |
|---|-----------|-----|
|   | 3,452,083 | ▼   |
|   | 1,200     |     |
|   | 2,400     |     |
|   | 6,000     |     |
| ( | 12,000    |     |
| ] | 18,000    |     |
|   | 24,000    |     |
|   | 36,000    |     |
|   | 48,000    |     |
|   | 60,000    |     |
|   | 62,500    |     |
|   | 72,000    |     |
|   | 100,000   |     |
|   | 120,000   |     |

## Back Arrow Button

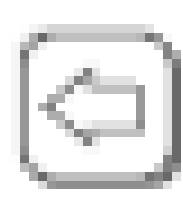

The back arrow works just like the back arrow of a browser. It takes you back to the previous view or scale.

Forward Arrow Button

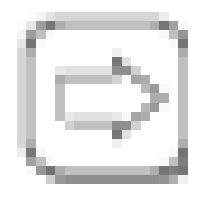

The forward arrow works just like the forward arrow in a browser. It takes you forward to the view or scale you just left using the back arrow.

## Info Button

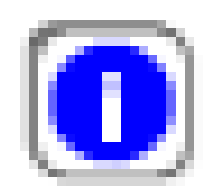

The info button provides information regarding the different layers in AquaMap. It must be selected (clicked) when using the mouse-over feature to obtain data regarding a specific layer. The information obtained from using the info button will be discussed in a later section.

## **Full Extent Button**

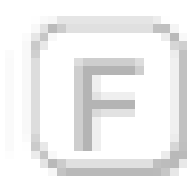

The full extent button takes you back to the full extent of the map which is the Colorado state boundary.

## Zoom Button

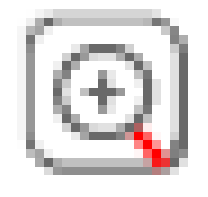

The zoom button allows you to zoom in on a location by dragging a rectangle around the area you want to zoom into. The red cross hair will be in the center of the area you zoom into. Click and hold your mouse button down as you slide your mouse over the map. A red rubber-banding box will appear to show the area

You must wait for the map to redraw before executing another command.

## Pan Button

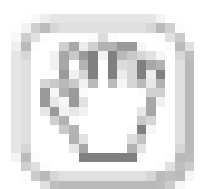

The pan button allows you to hold down the left mouse button and drag the map to a new location by slicing your mouse.

## Re-Center Button

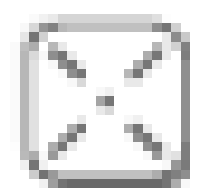

The re-center button allows you to define a new center of the map. If you click somewhere on the map, the map will recenter around that point.

## **Measure Button**

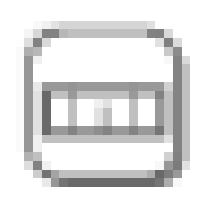

The measure button allows you to measure distances in feet between two or more points. The measurement appears in the 'Details' section on the bottom right of the screen. To end the measure tool, double-click the last point. To erase the line generated by the measure tool, click the 'Info' button (the 'I' button).

Beneath the Map Navigation buttons is a line which provides information on what each button does and what mode you are currently in. You will also see the UTM coordinates and latitude/longitude coordinates for the point where your mouse cursor is at. The UTM X is the easting. The UTM Y is the northing. All UTM coordinates are based on NAD83, Zone 13.

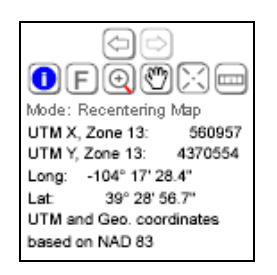

## **Data Display**

The Data Display portion of the screen is directly below the Map Navigation Box. This box is where you can turn on/off the most commonly used data by checking and unchecking the box next to the data layer name. There are eight base layers that you can turn on/off. Additional data can be found by clicking on the 'More Data' button.

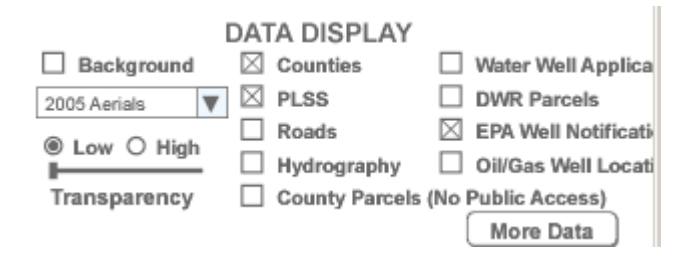

## NOTE: It is critical that you wait until one layer has been completely drawn before clicking on another layer or any other buttons.

### Background Image

The background image consists of all the raster background images. Using the drop down menu, you can choose from aerial photographs, quad maps, designated basins maps, and the Denver Basin Atlases.

2005 Aerials - Color aerial photography for the entire State. It appears between scales of 1:3.5 Million and 1:1200.

Quad Maps - USGS 7.5' topographic maps. These maps do not contain any drawings. It appears between scales of 1:150000 and 1:1200.

MapCab(Main) - Scanned topographic work maps. If multiple copies of a map exist, they were scanned into MapCab (#2) and MapCab(#3). Multiple copies contain different information. The scanned quad maps will appear between scales of 1:25000 and 1:1200.

88-01 Aerials - Black and white aerial photography of the State between the years 1988-2001. To view the year of the photo, turn on the 'Quad Index' layer list under the 'More Data' button, click on the 'Information' tool and move your cursor over the map. The year will appear under the 'Details' section. The aerials appear between scales of 1:3.5 Million and 1:1200.

SHP/UBS/UBS - Black and white aerial photography for the Southern High Plains, Upper Big Sandy, and Upper Black Squirrel areas of the Designated Basins. It appears between scales of 1:3,000,000 and 1:1200.

Subdivision - Plat maps of select subdivisions.

Mylar (Aquifer) – Scanned mylar work maps of the Denver Basin by aquifer. The scanned mylars will appear between scales 1:250,000 and 1:1200.

Denver Atlas Maps – Scans of each individual map. Each map appears between scales of 1:300000 and 1:1200. Table 1 shows how the background maps in AquaMap correlate to the paper Denver Basin Atlases.

| Background Layer Name | Map Name                                                             | Figure<br>Number |
|-----------------------|----------------------------------------------------------------------|------------------|
| Dawson Base           | Structural Contour Map of the Base of the Dawson Aquifer             | Figure 1A        |
| Denver Atlas          | Location of Not Nontributary<br>Groundwater in the Denver<br>Aquifer | Figure 2D        |
| Denver Sands          | Sandstone/Siltstone Isolith Map<br>of the Denver Aquifer             | Figure 2C        |

#### Table 1: Denver Basin Atlases

| Dawson Atlas     | Location of Not Nontributary<br>Groundwater in the Dawson<br>Aquifer            | Figure 1G |
|------------------|---------------------------------------------------------------------------------|-----------|
| Dawson Sands     | Sandstone Isolith Map for the<br>Dawson Aquifer                                 | Figure 1E |
| L Dawson Atlas   | Location of Not Nontributary<br>Groundwater in the Lower<br>Dawson Aquifer      | Figure 1F |
| L Dawson Sands   | Sandstone Isolith Map for the<br>Lower Dawson Aquifer                           | Figure 1C |
| N Arapahoe Atlas | Location of Not Nontributary<br>Groundwater in the Arapahoe<br>Aquifer          | Figure 3H |
| S Arapahoe Atlas | Location of Not Nontributary<br>Groundwater in the Arapahoe<br>Aquifer          | Figure 3H |
| Arapahoe Sands   | Sandstone/Siltstone Isolith Map<br>for the Arapahoe Aquifer                     | Figure 3E |
| L Arapahoe Atlas | Location of Not Nontributary<br>Groundwater in the Lower<br>Arapahoe Aquifer    | Figure 3G |
| L Arapahoe Sands | Sandstone/Siltstone Isolith Map<br>for the Lower Arapahoe Aquifer               | Figure 3F |
| N LarFox Atlas   | Location of Not Nontributary<br>Groundwater in the Laramie-Fox<br>Hills Aquifer | Figure 4E |
| S LarFox Atlas   | Location of Not Nontributary<br>Groundwater in the Laramie-Fox<br>Hills Aquifer | Figure 4C |
| LarFox Sands     | Sandstone/Siltstone Isolith Map<br>for the Arapahoe Aquifer                     | Figure 4C |

To turn on the images, you must click in the box next to "Background Image". The raster images may take some time to load so you must be patient. If you do not see the background image, you may be zoomed out too far. If you do not see the background image after waiting for a minute or so, try zooming in to a smaller scale.

The transparency slider bar allows you to set the transparency (opaqueness) of the background image.

The high-low option sets the resolution of the image when it is sent for printing. When printing, it is wise to set the resolution to low unless the map is too grainy to read. The map generation and printing will take much, much longer when the resolution is set to high.

No mouse-over information is available for the background images.

## **Counties**

The Counties layer shows the county boundaries. The boundaries are displayed as a brown line. The county outlines will appear down to a scale of 1:1200.

No mouse-over information is available for the Counties Layer.

## Highways/Roads

The Highways/Roads layer shows highways and roads. The highways and roads are displayed as a red line. The shapefile will appear on all maps unless turned off from the full scale down to a scale of 1:1200.

Mouse-over information provided for the Highways/Roads layer is the name of the feature. This information is only available if you are in the Info Mode.

## **Hydrography**

The Hydrography layer shows 1:24,000 hydrography for rivers, streams, lakes, reservoirs, etc. The rivers and streams are displayed as a blue line. The lakes and reservoirs will appear as a blue polygon. The data is viewable from scales between 1:3,000,000 and 1:6000.

Mouse-over information provided for the Hydrography layer is the name of the feature. This information is available only if you are in the Info Mode.

## <u>PLSS</u>

The PLSS layer shows the township, section, and quarter-quarters information. The sections are displayed as a green line. The quarterquarters are displayed as pink lines. The section lines appear between scales of 1:25000 and 1:1200. The quarter-quarters appear at scales of between 1:24000 and 1:1200.

No mouse-over information is available for the PLSS Layer. The current section is located directly below the data layers. The section displayed is the location of the red 'X' in the center of the map.

| LOCATION |          |          |          |
|----------|----------|----------|----------|
| Section  | Township | Range    | Meridian |
| 28 🔻     | 11 🔻 S 🔻 | 73 🔻 W 🔻 | Sixth 🔻  |

## Water Well Application

The Water Well Application layer displays well permit application locations. The data is updated nightly. Constructed wells are shown as a green dots. Wells without construction information on file are shown as red dots. If there are multiple wells for a single location, small squares will spiral around the dot representing the additional wells. The wells are displayed from scales between 1:250000 and 1:6000.

Mouse-over information provided for the Well Permit layer is the owner name on file, receipt number, permit number, permit suffix, permit replacement, aquifer, activity code, yield, and depth. The aquifer and activity code information is given as abbreviations (See Tables 4 and 7). Blank fields represent no information and may have to be manually looked up in our records. This information is only available if you are in the Info Mode.

The full information on the well is available by double clicking on the well permit of interest. The table will contain all of the information available in Hydrobase. A description for each field along with any associated codes is listed in tables 2 through 10. This information is only available if you are in the Info Mode.

## Table 2: Well Permit Information Field Descriptions

| Field Name   | Description                                                                |
|--------------|----------------------------------------------------------------------------|
| Receipt      | Receipt number assigned by the Division of Water Resources                 |
| Div          | Division number                                                            |
| Cty          | County number (See Table 3)                                                |
| Permitno     | Permit number assigned by the Division of Water Resources                  |
| Permitsuf    | Permit suffix – Used with non-exempt well permit numbers                   |
| Permitrpl    | Permit replacement – Used for wells that have been replaced                |
| Parcel no    | County parcel number                                                       |
| Actdate      | Date the application was received by DWR                                   |
| Actcode      | Activity Code – Relates to the major actions taken on a permit. (See Table |
| WD           | 4)<br>Water District in which the well is located                          |
| Bacin        | Designated Basin (See Table 5)                                             |
|              | Croundwater Management District (See Table 6)                              |
|              | Groundwater Management District (See Table 6)                              |
| Full_name    | Name of well owner on file with DWR                                        |
| Address      | Mailing address of well owner on file with DWR                             |
| Address2     | City for the molling address                                               |
| City         | City for the mailing address                                               |
| St           | State for the mailing address                                              |
|              | Zip code for the mailing address                                           |
| Phone_number | Well owner's phone number                                                  |
| Pm           | Principal Meridian in which the well is located                            |
| Rng          | Range number                                                               |
| Rnga         | Identifies the half range                                                  |
| Rdir         | Range direction                                                            |
| Ts           | Township number                                                            |
| Tsa          | Identifies the half township                                               |
| Tdir         | Township direction                                                         |
| Sec          | Section                                                                    |
| Seca         | Section designation for Ute correction sections                            |
| Q160         | Quarter = 160 acres                                                        |
| Q40          | Quarter-quarter = 40 acres                                                 |
| Q10          | Quarter-quarter-quarter = 10 acres                                         |
| Coordsns     | Distances (in feet) from north or south section line                       |
| Coordsns_dir | Direction from the north or south section line                             |
| Coordsew     | Distances (in feet) from the east or west section line                     |
| Coordsew_dir | Direction from east or west section line                                   |
| Utm_x        | UTM coordinate for the Easting                                             |
| Utm_y        | UTM coordinate for the Northing                                            |
| Loc_source   | Source of data for location information – Spotted from section lines, user |
|              | supplied UTM coordinates, quartered, etc.                                  |
| Aquifer1     | Aquifer in which the well is completed (See Table 7)                       |
| Aquifer2     | Aquifer in which the well is completed (See Table 7)                       |
| Subdiv_name  | Subdivision name shown on the permit                                       |
| Lot          | Lot number shown on the permit                                             |
| Block        | Block number shown on the permit                                           |
| Filing       | Filing number shown on the permit                                          |
| Engineer     | Staff member initials who approved the well permit                         |
| Well_name    | Name of well given on the application by the applicant                     |
| Use1         | Permitted use of the well (See Table 8)                                    |
| Use2         | Permitted use of the well (See Table 8)                                    |
| Use3         | Use of the Well (See Table 9)                                              |
| Driller lic  | License number of the driller who constructed the well                     |

| Pump lic       | License number of the pump installer who installed the pump     |
|----------------|-----------------------------------------------------------------|
| Field Name     | Description                                                     |
| Pidate         | Date pump installation report was received by DWR               |
| Statute        | Statute under which the permit was issued                       |
| Statdate       | Date of the status code action                                  |
| Statecode      | Interim status of the application or permit (See Table 10)      |
| Npdate         | Date the permit, denial, or monitoring hole was issued          |
| Wadate         | Date the Well Construction and Test Report was received by DWR  |
| Trancode       | Last action that was updated (See Table 10)                     |
| Trandate       | Date the last action was taken                                  |
| Sadate         | Date of first beneficial use                                    |
| Sbudate        | Date the Statement of Beneficial Use was received by DWR        |
| Exdate         | Expiration date of the well permit                              |
| Abrdate        | Date the Abandonment Report was received by DWR                 |
| Abcodate       | Date the well was plugged and abandoned                         |
| Abreq          | Used internally to show if abandonment is required for a well   |
| Acreft         | Annual appropriation for the well (shown in acre-feet)          |
| Tperf          | Depth to top of the first perforated casing                     |
| Bperf          | Depth to the base of the last perforated casing                 |
| Case_no        | Water court case number                                         |
| Yield          | Yield of well (Shown in gallons per minute)                     |
| Depth          | Total depth of the well                                         |
| Level          | Depth to the static water level                                 |
| Elev           | Ground surface elevation of the well                            |
| Area_irr       | Amount of land irrigated                                        |
| Irr-Meas       | Units for the amount of land irrigated (square feet or acres)   |
| Comment        | Comments                                                        |
| Meter          | Totalizing flow meter required and/or installed                 |
| Wellxno        | Cross reference to another well permit number                   |
| Wellxsuf       | Cross reference to another well permit suffix                   |
| Wellxrpl       | Cross reference to another well permit replacement              |
| Nwcdate        | Notice of Well Construction Report received                     |
| Nbudate        | Notice of Commencement of Beneficial Use received               |
| Wcdate         | Date well was completed                                         |
| Pcdate         | Date pump installation was completed                            |
| Log            | Flag to indicated if a geophysical log is required and received |
| Qual           | Water quality information available (yes or no)                 |
| User1          | Initials of the last staff member to update the file            |
| Pyield         | Proposed yield of the well shown on the application             |
| Pdepth         | Proposed depth of the well shown on the application             |
| Pacreft        | Proposed amount of water to be withdrawn from the well          |
| Parcelsize     | Number of acres in the parcel                                   |
| Noticedate     | Date that the Notice of Expiration was sent out                 |
| Completed_well | Date the well was completed                                     |
| Display_utm_x  | Easting displayed                                               |
| Display_utm_y  | Northing displayed                                              |
| Latdecdeg      | Latitude in decimal degrees                                     |
| Longdecdeg     | Longitude in decimal degrees                                    |

NOTE: Not all fields may be populated. If a field is not populated, the information may not be available or it may be available in the actual permit file.

## Table 3: County Codes

| County Code | County Name | County Code | County Name |
|-------------|-------------|-------------|-------------|
| 1           | Adams       | 33          | Lake        |
| 2           | Alamosa     | 34          | La Plata    |
| 3           | Arapahoe    | 35          | Larimer     |
| 4           | Archuleta   | 36          | Las Animas  |
| 5           | Baca        | 37          | Lincoln     |
| 6           | Bent        | 38          | Logan       |
| 7           | Boulder     | 39          | Mesa        |
| 8           | Chaffee     | 40          | Mineral     |
| 9           | Cheyenne    | 41          | Moffat      |
| 10          | Clear Creek | 42          | Montezuma   |
| 11          | Conejos     | 43          | Montrose    |
| 12          | Costilla    | 44          | Morgan      |
| 13          | Crowley     | 45          | Otero       |
| 14          | Custer      | 46          | Ouray       |
| 15          | Delta       | 47          | Park        |
| 16          | Denver      | 48          | Phillips    |
| 17          | Dolores     | 49          | Pitkin      |
| 18          | Douglas     | 50          | Prowers     |
| 19          | Eagle       | 51          | Pueblo      |
| 20          | Elbert      | 52          | Rio Blanco  |
| 21          | El Paso     | 53          | Rio Grande  |
| 22          | Fremont     | 54          | Routt       |
| 23          | Garfield    | 55          | Saguache    |
| 24          | Gilpin      | 56          | San Juan    |
| 25          | Grand       | 57          | San Miguel  |
| 26          | Gunnison    | 58          | Sedgwick    |
| 27          | Hinsdale    | 59          | Summit      |
| 28          | Huerfano    | 60          | Teller      |
| 29          | Jackson     | 61          | Washington  |
| 30          | Jefferson   | 62          | Weld        |
| 31          | Kiowa       | 63          | Yuma        |
| 32          | Kit Carson  | 64          | Broomfield  |

## Table 4: Activity Codes

| Code | Explanation                                                                                        | Code | Explanation                                                                                           |
|------|----------------------------------------------------------------------------------------------------|------|----------------------------------------------------------------------------------------------------|
| AP   | New application received                                                                           | СР   | Amended household use permit to allow watering of user's noncommercial domestic animals. <sup>1</sup> |
| AD   | Application denied                                                                                 | EX   | Well permit expiration date extended                                                                  |
| AW   | Application for a well permit is withdrawn                                                         | MH   | Monitoring hole notice of construction received                                                       |
| AV   | Verbal approval granted to well contractor to construct a well w/o a permit in place. <sup>2</sup> | NP   | Well permit issued                                                                                    |
| BD   | Determination of available water in the<br>Denver Basin Aquifers inside the<br>Designated Basins   | RI   | Well permit reinstated pursuant to Policy 2001-04                                                     |
| CA   | Cancelled well permit                                                                              | TH   | Test hole notice received                                                                             |
| CD   | Change description of acres irrigated<br>(Designated Basins)                                       | TW   | Test well notice received                                                                             |
| CO   | Application to commingle wells<br>(Designated Basins)                                              |      |                                                                                                    |

<sup>1</sup> This code is no longer used since State Statutes do not allow this use anymore.
 <sup>2</sup> This code is no longer used since verbal permission is no longer granted.

Table 5: Designated Basin Codes

| Code | Designated Basin Name      |
|------|----------------------------|
| 1    | Northern High Plains       |
| 2    | Kiowa-Bijou                |
| 3    | Southern High Plains       |
| 4    | Upper Black Squirrel Creek |
| 5    | Lost Camp                  |
| 6    | Camp Creek                 |
| 7    | Upper Big Sandy            |
| 8    | Upper Crow Creek           |

#### Table 6: Groundwater Management District Codes

| Code | Management District Name | Code | Management District Name |
|------|--------------------------|------|--------------------------|
| 1    | Plains                   | 8    | Eastern Cheyenne         |
| 2    | Sand Hills               | 9    | Lost Creek               |
| 3    | Arikaree                 | 10   | Southern High Plains     |
| 4    | Frenchman                | 11   | Marks Butte              |
| 5    | Central Yuma             | 12   | Upper Black Squirrel     |
| 6    | W-Y                      | 13   | Upper Big Sandy          |
| 7    | North Kiowa-Bijou        |      |                          |

#### **Table 7: Aquifer Codes**

| Aquifer Symbol | Aquifer Name             | Aquifer Symbol | Aquifer Name               |
|----------------|--------------------------|----------------|----------------------------|
| GW             | All Un-named Aquifers    | KI             | lles                       |
| KA             | Arapahoe                 | KL             | Laramie                    |
| UKA            | Upper Arapahoe           | KLF            | Laramie-Fox Hills          |
| LKA            | Lower Arapahoe           | ML             | Leadville Limestone        |
| JMB            | Brushy Basin             | KM             | Mancos                     |
| KDB            | Burro Canyon             | KMV            | Mesa Verde Group           |
| КСН            | Cheyenne                 | JM             | Morrison                   |
| CON            | Confined San Luis Valley | TO             | Ogallala                   |
| KD             | Dakota                   | KP             | Pierre Shale               |
| TDW            | Dawson                   | KPU            | Purgatorie                 |
| UTDW           | Upper Dawson             | JMS            | Salt Wash                  |
| LTDW           | Lower Dawson             | UNC            | Unconfined San Luis Valley |
| TKD            | Denver                   | TW             | Wasatch                    |
| JE             | Entrada                  | TW             | White River                |
| TG             | Green River              | KW             | Williams Fork              |
| PH             | Hermosa                  |                |                            |

#### Table 8: Codes for Usecode1 and Usecode2

| Usecode | Explanation     | Usecode | Explanation                       |  |
|---------|-----------------|---------|-----------------------------------|--|
| 1       | Crop Irrigation | 9       | Livestock                         |  |
| 2       | Municipal       | G       | Geothermal                        |  |
| 3       | Commercial      | Н       | Household use only                |  |
| 4       | Industrial      | K       | Snowmaking                        |  |
| 5       | Recreation      | 0       | Other or Monitoring Hole/Well     |  |
| 6       | Fishery         | Q       | Special uses for Monitoring Holes |  |

| 7 | Fire     | R | Recharge                  |
|---|----------|---|---------------------------|
| 8 | Domestic | E | Exchange and Augmentation |

## Table 9: Codes for Usecode3

| Usecode | Explanation                                                                                 |
|---------|---------------------------------------------------------------------------------------------|
| А       | Augmentation – The well is covered under a water court approved augmentation plan.          |
| М       | Permitted monitoring well                                                                   |
| Z       | Household Use Wells Issued Prior to HB1111 that have been amended prior to 3(b)(II)(b) by   |
|         | \$25 application – No longer available                                                      |
| L       | Permit issued under presumption 3(b)(II)(A) for domestic/livestock uses as the only well on |
|         | 35 acres                                                                                    |
| G       | Gravel pit well permit                                                                      |
| С       | Closed loop geothermal well                                                                 |
| Р       | Geothermal production well                                                                  |
| S       | Other types of holes constructed especially for cathodic protection                         |
| 5       | Identifies that the permit was issued pursuant to Senate Bill 5 – 137(4)                    |

#### Table 10: Codes for Statcode and Trancode

| Code | Explanation                                                                |
|------|----------------------------------------------------------------------------|
| AB   | Well plugged and sealed                                                    |
| AR   | Application for well permit was resubmitted to DWR                         |
| AU   | Application returned to applicant for correction or additional information |
| AH   | Application on hold for more information                                   |
| EP   | Expired well permit                                                        |
| LC   | Location of the well has been corrected                                    |
| NC   | Notice of well construction received for a permitted well                  |
| NS   | Exempt wells where no state of use is required (No longer used)            |
| OC   | Change in ownership accepted and updated                                   |
| PI   | Pump installation report received                                          |
| PU   | Pump installation report returned to responsible party for correction      |
| RC   | A portion of the record was changed                                        |
| S5   | Notice of Well Construction received for a non-tributary well under 137(4) |
| SA   | Statement of Beneficial Use accepted                                       |
| SP   | Statement of Beneficial Use received but not accepted                      |
| ST   | Supplemental test well                                                     |
| SR   | Statement of Beneficial Use resubmitted to DWR                             |
| SU   | Statement of Beneficial Use returned to owner for correction               |
| WA   | Well construction report received                                          |
| WU   | Well construction report returned to responsible party for correction      |
| YY   | General update by permitting and records staff                             |
| ZZ   | General update by records staff adding existing data to the system         |

#### **DWR Parcels**

The DWR Parcels displays parcels (polygons) created by DWR personnel in AquaMap instead of on the paper maps. Polygons will appear with specific colors for the different categories of polygons. Table 11 provides the symbology for DWR Parcels. The data is viewable from scales between 1:250000 and 1:6000.

The default is to display all parcel types. To view only certain parcel types, click the 'More Data' button. The 'Parcel' refers to all data categories statewide. The 'Aquifer' refers only to Denver Basin. These categories allow you to choose which aquifer and which parcel type you wish to view. For

example if you wish to view only the Presumption Wells in the Denver Aquifer, turn on the DWR Parcels and Well Permits layers. Then on the 'More Data' screen, click the Presumption Well category and Tkd Aquifer to display the subset of data.

Mouse-over information provided for the DWR Parcels layer is the type of polygon, the user initials of the person who created the parcel, the creation date of the polygon, the calculated acreage, the receipt number, WDID number, Case number, and Subdivision number. This information is only available if you are in the Info Mode.

NOTE: Care must be utilized when using the calculated acreage because it may be different than the permitted acreage shown on the permit application, plat map, or survey that was submitted with the application.

### More Data Button

The "More Data" button will open an additional window that allows you to select a variety of other data layers that can be turned on/off.

| ADDITIONAL DATA                                                                                                    |                                                                                                    |                                                                                                    | LOX                                                                                                    |
|----------------------------------------------------------------------------------------------------|----------------------------------------------------------------------------------------------------|----------------------------------------------------------------------------------------------------|----------------------------------------------------------------------------------------------------|
| DWR Boundary Denver Basin Designated Basin Designated Basin Dwr Basin DWR Division Critical Area Other Boundary Quad Index Geology Municipal Water District Municipal Water District Climate Evaporation Station Precipitation Station Solar Radiation (MJ/m2) Precipitation Average Precipitation Contour Evaporation Contour Dummy Gridded Ppct/Evap | Division 2 - Arkansas<br>Dakota Program<br>Upper Arkansas WCD<br>Division 3 - Rio Grande<br>Division 3 - Rio Grande<br>Division 5 - Colorado<br>Division 5 - Colorado<br>Division 5 - Colorado<br>Division 5 - Colorado<br>Division 5 - Colorado<br>Division 5 - Colorado<br>Division 6 - Colorado<br>Division 7 - Colorado<br>Division 7 - Colorado<br>Division 8 - Colorado<br>Division 8 - Colorado<br>Division 9 - Colorado<br>Division 8 - Colorado<br>Division 8 - Colorado<br>Divisi | Parcel Category<br>All Parcels<br>Presumption Well<br>Exempt Well/Small Capacity V<br>Denver Basin Adjudication/Ne<br>Determination of WR/Large C.<br>Approved Subdhrision<br>Cluster Development<br>Deemed Consent<br>Non-Critical Area<br>Pre-213 Cylinder<br>Municipal/Quasi-Municipal Wa<br>Permitted Irrigated Acres | Aquifer Category<br>All Aquifers<br>Unnamed<br>Veil Tdw<br>n Exempt Utdw<br>2 Tkd<br>Xka<br>Uka<br>Uka<br>Kir<br>4 ter Suppli All Others |
|                                                                                                    |                                                                                                    |                                                                                                    |                                                                                                    |

This menu also allows you to designate the category and aquifer you wish to see for the DWRParcels located within the Denver Basin. By default all the Parcel Categories and Aquifer Categories are turned on.

The other data layers that can be turned on are grouped by subject.

The layers are viewable between the scales shown in the Table 11. Note: Most of the layers will provide information in the way of a mouse-over. If you don't see information regarding a specific layer, make sure that you are zoomed into the appropriate scale. If you still don't see any information, try turning off some of the other layers you have turned on. Note: You must be in "Info" mode to see the information. To get in the "Info" mode, press the "I" button on the AquaMap interface.

| Layer                                   | Max Scale           | Min Scale  | Color                   | Comments                                                                                                    |
|-----------------------------------------|---------------------|------------|-------------------------|----------------------------------------------------------------------------------------------------|
| DWR Boundary                            |                     |            |                         |                                                                                                    |
| Denver Basin                            | 1 to 3.4<br>Million | 1 to 12000 | Black Line<br>Gray Fill | Provides the extents of the Denver<br>Basin. The mouse-over provides the<br>name of the top aquifer at that location.                                                |
| Designated<br>Basin                     | 1 to 3.4<br>Million | 1 to 12000 | Purple Line<br>No Fill  | Provides the boundaries of the<br>Designated Basins. The mouse-over<br>provides the Designated Basin Name<br>and the date of formation.                              |
| Management<br>District                  | 1 to 3.4<br>Million | 1 to 12000 | Green Line<br>No Fill   | Provides the boundaries of the<br>Groundwater Management Districts in<br>the Designated Basins. The mouse-over<br>provides the                                       |
| DWR Water<br>District                   | 1 to 3.4<br>Million | 1 to 12000 | Black Line<br>No Fill   | Provides the boundaries of the DWR<br>Water Districts. Mouse-over provides<br>the division and water district numbers.                                               |
| DWR Division                            | 1 to 3.4<br>Million | 1 to 12000 | Red Line<br>No Fill     | Provides the boundaries of the DWR<br>Divisions. Mouse-over provides the<br>division number.                                                                         |
| Critical Area                           | 1 to 2 Million      | 1 to 6000  | Pink Line<br>No Fill    | Boundaries of the water critical areas in<br>Divisions 6 and 7. The mouse-over<br>provides the name of the water critical<br>area.                                   |
| Other Boundary                          | /                   |            |                         |                                                                                                    |
| Quad Index                              | 1 to 1 Million      | 1 to 12000 | Red Line<br>No Fill     | Provides the Quad Map name and SEO<br>Map Number as a mouse-over.                                                                                                    |
| Geology                                 | 1 to 3.4<br>Million | 1 to 12000 | Red Line                | Provides the surface geology for the State. Mouse-over provides the geologic symbol for the formation.                                                               |
| Municipal<br>Water District             | 1 to 3.4<br>Million | 1 to 12000 | Red Line<br>Gray Fill   | Provides Municipal Water District<br>boundaries. The data was obtained from<br>the DOLA shapefile. The mouse-over<br>provides the name of the water district.        |
| Municipal<br>Water/Sewer<br>District    | 1 to 3.4<br>Million | 1to 12000  | Red Line<br>Gray Fill   | Provides Municipal Water and Sewer<br>District boundaries. The data was<br>obtained from the DOLA shapefile. The<br>mouse-over provided the name of the<br>district. |
| Climate                                 | l                   | Г          |                         |                                                                                                    |
| Evaporation<br>Station                  |                     |            | Blue<br>Square          | Evaporation station                                                                                                    |
| Precipitation<br>Station                |                     |            | Green<br>Square         | Precipitation station                                                                                                    |
| Temperature<br>Station                  |                     |            | Pink<br>Square          | Temperature station                                                                                                    |
| Solar Radiation<br>(MJ/m <sup>2</sup> ) | 1 to 3.4<br>Million | 1 to 6000  | Brown Line              | Shows the NOAA solar radiation contour lines. The mouse-over provides the annual solar radiation in MJ/m <sup>2</sup>                                                |
| Precipitation<br>Contours               | 1 to 3.4<br>Million | 1 to 6000  | Red Line                | Shows the NOAA precipitation contour lines. The mouse-over provides annual precipitation amount in inches.                                                           |

## Table 11: Additional Layer Details

| Layer            | Max Scale   | Min Scale  | Color                | <u>Comments</u>                                                                   |
|------------------|-------------|------------|----------------------|-----------------------------------------------------------------------------------|
| Evaporation      | 1 to 3.4    | 1 to 6000  | Red Line             | Shows the NOAA evaporation contour                                                |
| Contours         | Million     |            |                      | lines. The mouse-over provides annual                                             |
|                  |             |            |                      | evaporation in inches.                                                            |
| Gridded          | 1 to 500000 | 1 to 1200  | Blue Line            | Not Available                                                                     |
| Ppct/Evap        |             |            | No Fill              |                                                                                   |
| Division 2 – Ark | ansas       | 1          | r                    | 1                                                                                 |
| Dakota           | 1 to 3.4    | 1 to 6000  | Black Line           | Provides the extents of the Dakota                                                |
| Program          | Million     |            | Gray Fill            | Program.                                                                          |
| Upper            |             |            |                      | Coming Soon                                                                       |
| Arkansas WCD     |             |            |                      |                                                                                   |
| Division 3 – Rio | Grande      | 4 4 . 0000 | <b>D</b> I I I I     |                                                                                   |
| Div 3 Clay       | 1 to 3.4    | 1 to 6000  | Black Line           | Provides the extents of the HRS clay                                              |
| Extent           | Million     |            | NO FIII              | location is within the map extents.                                               |
| DWR Depth to     | 1 to 3.4    | 1 to 6000  | Black Line           | Provides the extents of the blue clay                                             |
| Clay             | Million     |            | No Fill              | layer. The mouse-over provides the                                                |
|                  |             |            |                      | depth to the top of the blue clay layer.                                          |
| HRS Depth to     | 1 to 3.4    | 1 to 6000  | Orange               | Provides the contours for the HRS depth                                           |
| Clay             | Million     |            | Line                 | to clay. The mouse-over provides the                                              |
|                  |             |            |                      | depth to the top of the clay layer as                                             |
|                  |             |            |                      | determined by HRS.                                                                |
| Division 5 – Col | orado       | 4 4 . 0000 | <u> </u>             |                                                                                   |
| DIV 5 A-B LINE   | 1 to 3.4    | 1 to 6000  | PINK LINE            | Provides the location of the Division 5 A-                                        |
|                  | WIIIION     |            |                      | B line. The mouse-over indicates if the                                           |
|                  |             |            |                      | Coming Soon                                                                       |
| Div 5 Calling    |             |            |                      | Coming Soon                                                                       |
| Gades            |             |            |                      |                                                                                   |
| Real Time        |             |            | Green                | Real time gages, active                                                           |
| Gage             |             |            | Circles              | rtear time gages, active                                                          |
| Historical Gage  |             |            | Red                  | Gages inactive                                                                    |
| r notoriour ougo |             |            | Circles              | Cugoo, macaro                                                                     |
| Parcel Category  | /           |            |                      |                                                                                   |
|                  |             |            |                      |                                                                                   |
| Presumption      | 1 to 200000 | 1 to 2000  | Light Blue           | A tract of land of 35 acres or more that is                                       |
| Well Polygon     |             |            | Fill                 | "encumbered" by a well permit issued                                              |
|                  |             |            |                      | pursuant to 37-92-602(3)(b)(II)(A),                                               |
|                  |             |            |                      | C.R.S. for full domestic use, or a parcel                                         |
|                  |             |            |                      | that is smaller than 35 acres that is                                             |
|                  |             |            |                      | "encumbered" by a well permit issued                                              |
|                  |             |            |                      | pursuant to 37-92-602(3)(b)(II)(A),                                               |
|                  |             |            |                      | C.R.S. for household use only, or a                                               |
|                  |             |            |                      | Cluster Development parcel that is                                                |
|                  |             |            |                      | "encumbered" by a well permit issued                                              |
|                  |             |            |                      | pursuant to $37-92-602(3)(b)(II)(A)$ ,                                            |
|                  | 1 to 200000 | 1 to 2000  | اندهة                | U.K.J.<br>A tract of land that was alarmed by an                                  |
| Exempt weil /    | 1 to 200000 | 1 to 2000  | Light<br>Durolo Fill | A tract of land that was claimed by an                                            |
| Woll Polygon     |             |            | Fulple Fill          | water in the Denver Resin pursuant to                                             |
|                  |             |            |                      | water in the Deriver Dasin pursuant to $37-92-602(3)(h)(l) \cap RS$ and the April |
|                  |             |            |                      | 23 1986 policy or a tract of land that                                            |
|                  |             |            |                      | was claimed by a small capacity well                                              |
|                  |             |            |                      | permit applicant to guantify water in the                                         |
|                  |             |            |                      | Denver Basin pursuant to 37-90-105                                                |

|                                                        |             |           |                                  | where, in both cases, the issuance of the<br>well permit includes an evaluation of land<br>area and a determination of no injury.                                                                                                    |  |
|--------------------------------------------------------|-------------|-----------|----------------------------------|----------------------------------------------------------------------------------------------------|--|
| Layer                                                  | Max Scale   | Min Scale | Color                            | Comments                                                                                                    |  |
| Non-Exempt<br>Well / Large<br>Capacity Well<br>Polygon | 1 to 200000 | 1 to 2000 | Purple Fill                      | One or more pieces of land that were<br>claimed in an application to the water<br>court to adjudicate Denver Basin ground<br>water underlying the subject land<br>pursuant to 37-92-302, C.R.S.                                                                                                    |  |
| Decreed<br>Denver Basin<br>Adj                         | 1 to 200000 | 1 to 2000 | Light<br>Green<br>Outline        | One or more pieces of land that were<br>claimed in an application to the water<br>court to adjudicate Denver Basin ground<br>water underlying the subject land<br>pursuant to 37-92-302, C.R.S.                                                                                                    |  |
| Determination<br>of Water Right                        | 1 to 200000 | 1 to 2000 | Green Fill                       | One or more pieces of land that were<br>claimed in an application to the Ground<br>Water Commission to quantify Denver<br>Basin ground water underlying the<br>subject land and determine a water right<br>pursuant to 37-90-107, C.R.S.                                                                                                    |  |
| Determination<br>of Water<br>Rights – Place<br>of Use  | 1 to 200000 | 1 to 2000 | Gray Fill                        | Not currently used                                                                                                    |  |
| Approved<br>Subdivision                                | 1 to 200000 | 1 to 2000 | Black Line<br>with gray<br>Fill  | The piece of land that was created<br>pursuant to 30-28-133, C.R.S. and<br>whose water supply is subject of the<br>SEO review pursuant to 30-28-136,<br>C.R.S. This will include subdivisions<br>whose water supply is individual, exempt<br>or small capacity, on-lot wells; individual,<br>non-exempt or large capacity, on-lot<br>wells; community wells; or municipal<br>/quasi-municipal water suppliers. |  |
| Cluster<br>Development                                 | 1 to 200000 | 1 to 2000 | Black Line<br>with no Fill       | The piece of land that was created<br>pursuant to the provisions and definition<br>in 30-28-401 through 30-28-404, C.R.S.<br>It is made up of the entire Cluster<br>Development including the open space<br>area.                                                                                                    |  |
| Deemed<br>Consent                                      | 1 to 200000 | 1 to 2000 | Pink Fill                        | The land area that is claimed by a water supplier pursuant to 37-90-137(8) or Ground Water Commission Rule 5.3.10                                                                                                    |  |
| Non-Critical<br>Area                                   | 1 to 200000 | 1 to 2000 | Light<br>Green Fill              | Not currently used                                                                                                    |  |
| Pre-213<br>Cylinder                                    | 1 to 200000 | 1 to 2000 | Light<br>Reddish -<br>Brown Fill | A circle that represents an<br>"appropriation" by a well constructed<br>before July 6, 1973 outside of the<br>Designated Basins and before<br>November 19, 1973 in the Designated<br>Basins. This could be a stored polygon<br>or created, based a radius attribute of a<br>well permit record. In either case, it must<br>be visible. (Note: some pre-213                                                     |  |

|                 |             |           |            | cylinders will not have a well permit, just |
|-----------------|-------------|-----------|------------|---------------------------------------------|
|                 |             |           |            | a court decree.)                            |
| Municipal /     | 1 to 200000 | 1 to 2000 | Light Red  | The established service boundaries of a     |
| Quasi           |             |           | Fill       | municipal/quasi-municipal water supplier    |
| Municipal       |             |           |            |                                             |
| Water Supplier  |             |           |            |                                             |
| Permitted       | 1 to 200000 | 1 to 2000 | Green Fill | Not currently used                          |
| Irrigated Acres |             |           |            |                                             |
| Aquifer         | 1 to 250000 | 1 to 6000 | Green or   | Shows the well permits based on             |
| Category        |             |           | Red        | aquifer(s)                                  |

## Location

## Section

Drop down menu showing the section number. You cannot type in the box; you must select the appropriate section from the drop down menu.

## <u>Township</u>

Drop down menu showing the township number and direction. You cannot type in the box; you must select the appropriate township from the drop down menu. You must also select the appropriate direction from the drop down menu.

## <u>Range</u>

Drop down menu showing the range number and direction. You cannot type in the box; you must select the appropriate range from the drop down menu. You must also select the appropriate direction from the drop down menu.

## <u>Meridian</u>

Drop down menu showing the principal meridian. You cannot type in the box; you must select the appropriate principal meridian from the drop down menu.

## **Open PLSS Locator Button**

The "Open PLSS Menu" button opens the PLSS menu which allows you to convert between UTMs and distances from section lines.

| PLSS <  | => UTM    | Zone | Conv    | ersic | ns              | Lat-L   | ong  |
|---------|-----------|------|---------|-------|-----------------|---------|------|
| Section | Townst    | nip  | Ra      | nge   |                 | Meridi  | an   |
| 0.160   | 0.40      | Dist | 100.008 |       | Dist            | Ins JEA | 14.1 |
| NE V    | NE V      |      | N       | 7     | (               | E       | Y    |
| Сору    | V From Ma | e /  | 1       | Zo    | orm Ir<br>Y (m) | Map     |      |

- To convert from UTMs to distances from section lines, enter the easting in the "UTM X" box and the northing in the "UTM Y" box.
  - $\circ$   $\,$  Click the up arrow to determine distances from section lines.

- To convert from distances from section lines to UTMs, enter the section, township, and range using the drop down menus and then enter the distances from the section lines.
  - o Click the down arrow to determine the UTM coordinates.
  - After getting the UTM coordinates, you can zoom to those coordinates by clicking on the "Zoom to Map" button.
  - If you zoomed to a location using one of the other zoom tools, you can use the "Copy from Map" button to determine the distances from section lines and UTM coordinates of the location. The exact location is the red 'X' in the center of the screen.
- You can convert between Zone 12 and Zone 13 UTM coordinates by clicking on the "Zone Conversions" tab.
  - Enter the UTM coordinates in the appropriate zone boxes and use the up and down arrows to convert between the two zones.

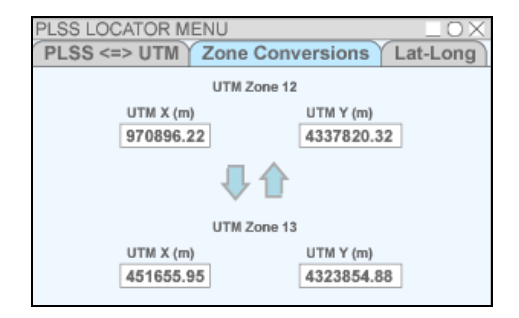

- You can convert between Zone 13 UTM coordinates and latitude/longitude coordinates by clicking on the "Lat-Long" tab.
  - To convert from latitude/longitude to UTM coordinates, choose the format that your latitude/longitude coordinates are in from the drop down menu.
  - Enter the latitude/longitude coordinates in the appropriate boxes.
     Use a negative (-) sign for the longitude.
  - Click the down arrow button to get your UTM coordinates.
  - To convert from UTM coordinates to latitude/longitude, enter the easting and northing in the appropriate boxes.
  - Click the up arrow button to get your latitude/longitude coordinates.

| PLSS LOCATOR ME          | INU               |                      |          | $- 0 \times$ |
|--------------------------|-------------------|----------------------|----------|--------------|
| PLSS <=> UTM             | Zone Conv         | ersions              | Lat      | -Long        |
| Mode                     |                   |                      |          |              |
| Degrees Minutes Secon    | nds 🔻             |                      |          |              |
| Longitude Min<br>-105 33 | Sec La<br>31.6 39 | ntitute              | Min<br>3 | Sec 44.8     |
|                          | ₽1                |                      |          |              |
| UTM X (m)<br>451655.95   | 5                 | UTM Y (m)<br>4323854 | )<br>.88 |              |

## **Open Quick Zoom Button**

The "Open Quick Zoom" Button opens the Quick Zoom menu that provides a variety of zooming methods.

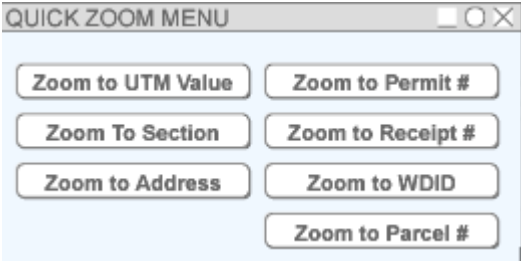

- 1. The "Zoom to UTM Value" button allows you to enter the easting and northing and then zooms to that point.
- 2. The "Zoom to Section" button allows you to enter the section, township, range, and principal meridian from the drop down menus on the AquaMap interface and then zooms to the center of the designated section.
- 3. The "Zoom to Address" button allows you to enter a street address and town and then zooms to the vicinity of the given address.
- 4. The "Zoom to Permit #" button allows you to enter a permit number and a county and zooms to that well.
- 5. The "Zoom to Receipt #" button allows you to enter a receipt number of an issued well permit and then zooms to the permitted well location.
- 6. The "Zoom to WDID" buttons allows you to enter a WDID (water district identifier) and zooms to that structure.
- 7. The "Zoom to Parcel #" is a work in progress to link parcel id numbers assigned by the county to a well. Most well records lack a parcel id number to link the information.

## Printing

This portion of the screen is located below the Location box. This box provides menus that are related to printing maps. The sections below describe the various options available for printing.

| Output Scale | PRINTING<br>Page Size |            | User |
|--------------|-----------------------|------------|------|
| 3,452,083 🔻  | 8.5x11 🔻              | Create PDF |      |
| Title        |                       |            |      |

## **Output Scale**

The output scale is a drop down menu that allows you to automatically zoom to a pre-determined scale. The pre-determined scale ranges from 3.5 million to 1200. If you are printing, the scale listed in this box will be the scale of the output map.

## Page Size

Page size is related to the output scale and is used to create printable maps. There are two page sizes to choose from: 8.5" by 11" or 11" by 17".

## Create PDF Button

The "Create PDF" button creates a PDF file that can be printed out to scale. Once you click on the "Create PDF" button, you will see a message above the button that says the 'PDF creating...'. When the program has created the PDF, the message changes to "Open PDF file". Clicking on the Open PDF message will launch Adobe Acrobat and the map that was created will open.

Note: If the map opens in the same browser window as AquaMap, you will lose your AquaMap session when closing the window. To fix this, open Acrobat. Go to Edit – Preferences – Internet. There is an option that says "Display PDF in Browser". Make sure that the box is not checked.

Note: To print a scaled PDF document, you must disable the scaling option on the print menu in Adobe Acrobat Reader.

| Name: \\\dwrsnap1\Pemil2                                                                                   | Properties                                    |  |
|----------------------------------------------------------------------------------------------------|-----------------------------------------------|--|
| Status: Ready<br>Turner: HP1 associat 4350 PC1 6                                                           | Cogments and Forms:                           |  |
| rype: Hr Laseuet 4300 PLL 6 Pint Range                                                                     | Preview11                                     |  |
| C Pages from 1 to 1<br>Sugaet All pages in range ⊻ C Reverse pages<br>Page Handling<br>Copies: 1 🛨 Collate |                                               |  |
| Page Scaling: None                                                                                         |                                               |  |
| " Print to file                                                                                            | Document 11.0 x 8.5 in<br>Paper 8.5 x 11.0 in |  |

#### <u>User</u>

The user's initials are entered in this box. The initials are used to show who created a parcel and/or map. This box must be filled in before a parcel can be saved or a map can be printed.

## Details

The details area is located directly below the Map Control Layers area. This is where the mouse-over information will appear.

# Example of how to View a Denver Basin Well Application or DWR Parcel

- 1. Open AquaMap
- 2. Enter the section, township, range, and principal meridian for the parcel.
- 3. Click on the "Quick Zoom" button located beneath the Location portion of the AquaMap interface.
- 4. Click on the "Zoom to Section" button.
- 5. Turn on the "Map Cab(Main)" background layer.
- 6. Turn on the "Water Well Application" background layer.
- 7. Turn on the "DWR Parcels" background layer.
- 8. If the output scale is not set to 18000 or 24000, choose one of those options from the "Output Scale" dropdown menu.
- 9. You should see all of the parcels that have been drawn in AquaMap along with the wells that have been historically permitted by DWR.

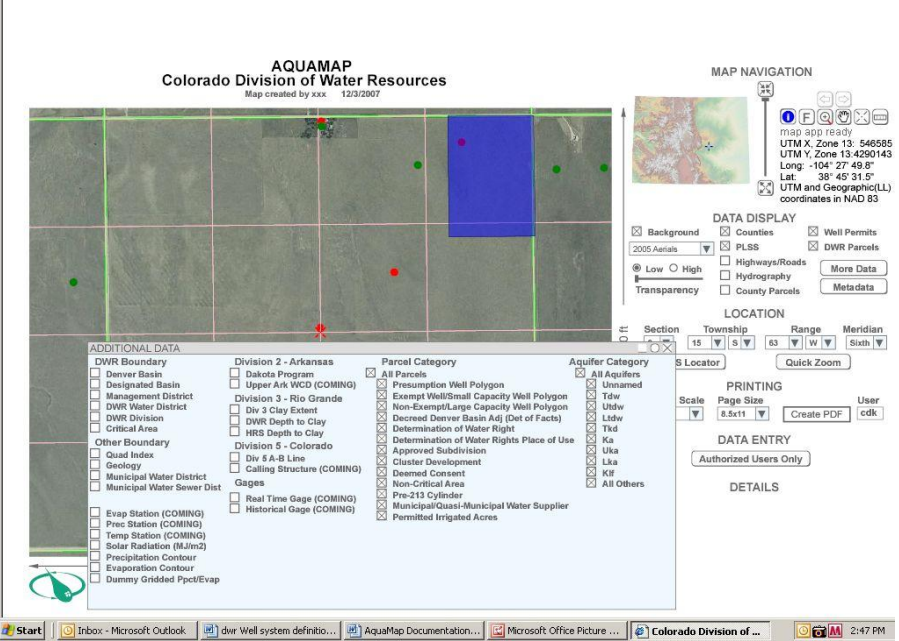

- 10. Click on the "More Data"
- 11. Click on the box next to "All Parcels" under the Parcel Category turning off all parcels.
- 12. Click on the box next to "All Aquifers" under the Aquifer Category turning off all aquifers.

| AQUAMAP<br>Colorado Division of Water Resources<br>Mag cranade by xxx 12/2007                                                                                                    |                                                                                                    |                                                                                                    |                                                                                                    |
|----------------------------------------------------------------------------------------------------|----------------------------------------------------------------------------------------------------|----------------------------------------------------------------------------------------------------|----------------------------------------------------------------------------------------------------|
|                                                                                                    |                                                                                                    |                                                                                                    | Counties     Counties     Counties |
| ADDITIONAL DATA                                                                                                    | Division 2 - Arkansas                                                                                                    | Parcel Category Aquitar (                                                                                                    |                                                                                                    |
| Denver Bahr     Denver Bahr     Designated Basin     Management District     DVN Division     OWN Division     Own Division     Own Divis | Dates Program     Upper Ark WCD (COMING)     Division 3 - Rio Grande     Div 3 Clay Extent     Div 3 Clay Extent     Division 5 - Colorado     Division 5 - Colorado     Div 4 Line     CoMING)     Calling Structure (COMING)     Real Time Gage (COMING) | All Paresis     All Area     Areas     Areas     Ar | iguifers PRINTIG<br>dw Scale Page Size User<br>tww Scale Page Size Create PDP cdk<br>a DATA ENTRY<br>ka DATA ENTRY<br>ka Authorized Users Only<br>if Others DETAILS                                                                                                    |

- 13. You should note that all wells and polygons disappeared from the screen.
- 14. Check the "Presumption Well Polygon" box.
- 15. Check the "KLF" aquifer box.
- 16. You should see only the wells and parcels that are in the Presumption Well Polygon category and in the Laramie-Fox Hills aquifer.

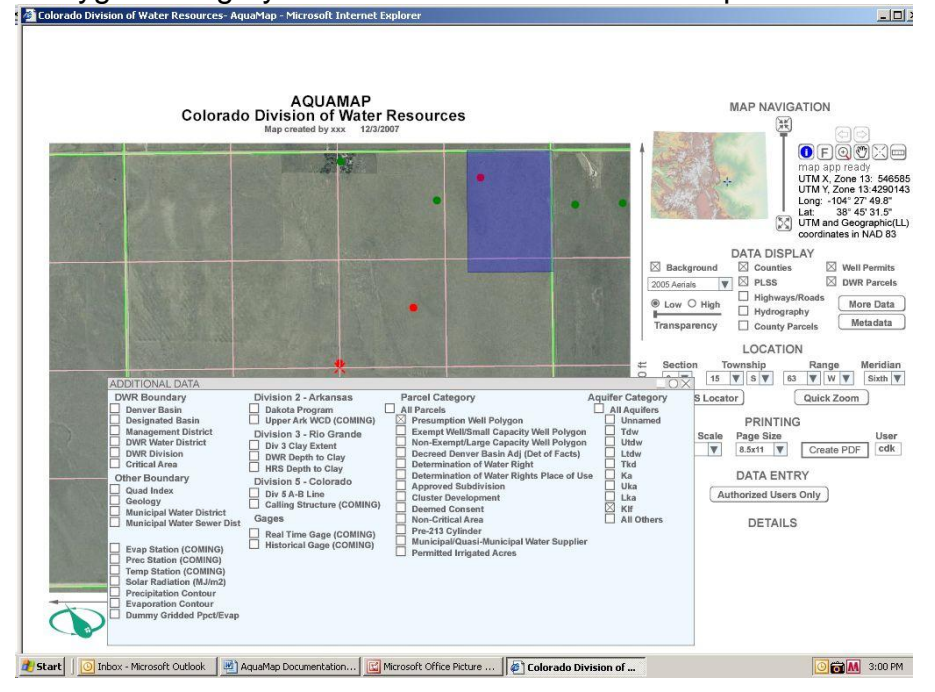